忻州师范学院 SSL VPN 远程登录方法

首先是关于 VPN 的 Q&A。

1、使用 VPN 能做些什么;

答:使用 VPN 登录至我院内网可以访问图书馆知网资源,教务 管理、资产管理系统等校内资源。

2、在什么地方使用 VPN;

答: 在校园外,使用 VPN 可以方便的远程连接到校内网络,进行相关资源的访问。

3、VPN 是什么;

答: VPN: 虚拟专用网络; 功能: 在公用网络上建立专用网络, 进行加密通讯。VPN 网关通过对数据包的加密和数据包目标地址的 转换实现远程访问。

## 以下为我院 VPN 的使用方法:

一、在浏览器内输入 https://111.52.253.11:10000/

| TREasyConnect × | A loss on Halas II Philas Internet |                         |               |                                |                     | 1 A               | = 10 - 0 × |
|-----------------|------------------------------------|-------------------------|---------------|--------------------------------|---------------------|-------------------|------------|
|                 | network 安全 电气 不正常人類                | 资源 隐化品运输 双创于台 信用体系2     | 5 电子档案查 遗拟化 1 | 100行业 视镜实施方 美成绩交作 R            | ledhat Lin          | A H . I BA BYXERE |            |
| SASY CONNECT    |                                    |                         |               |                                |                     |                   |            |
|                 | Windows                            | <b>M</b> ac             | Linux         | Android                        | ios                 |                   |            |
|                 |                                    |                         |               |                                |                     |                   |            |
|                 |                                    |                         |               |                                |                     |                   |            |
|                 |                                    |                         | _             |                                |                     |                   |            |
|                 |                                    | EasyConnect for Windows |               |                                |                     |                   |            |
|                 |                                    |                         | 通过享受          | EasyConnect您可以安全、<br>·便捷的办公体验! | 快速的连接到公司网络          | <i>x</i> :        |            |
|                 |                                    |                         |               | 立即下载                           |                     |                   |            |
|                 |                                    |                         | 支持            | : Xp., Vista, Windows 7, Win   | dows 8、Windows 8:1、 |                   |            |
|                 |                                    |                         | Win           | dows 10                        |                     |                   |            |
|                 |                                    |                         | 情報            | 题多帮助信意,请 <u>应击这里</u>           |                     |                   |            |

二、首次使用 VPN 需要下载安全插件"EasyConnect",我们提供Windows、Mac、Linux、Android 及 iOS 5 大平台的插件下载,请根据您的操作系统版本进行下载安装。(如您的系统为

windows7\10 等请下载安装 windows 版本,若想给您苹果手机安装该插件请下载 iOS 版本插件,安装帮助请您浏览如下网页 https://111.52.253.11:10000/com/help)

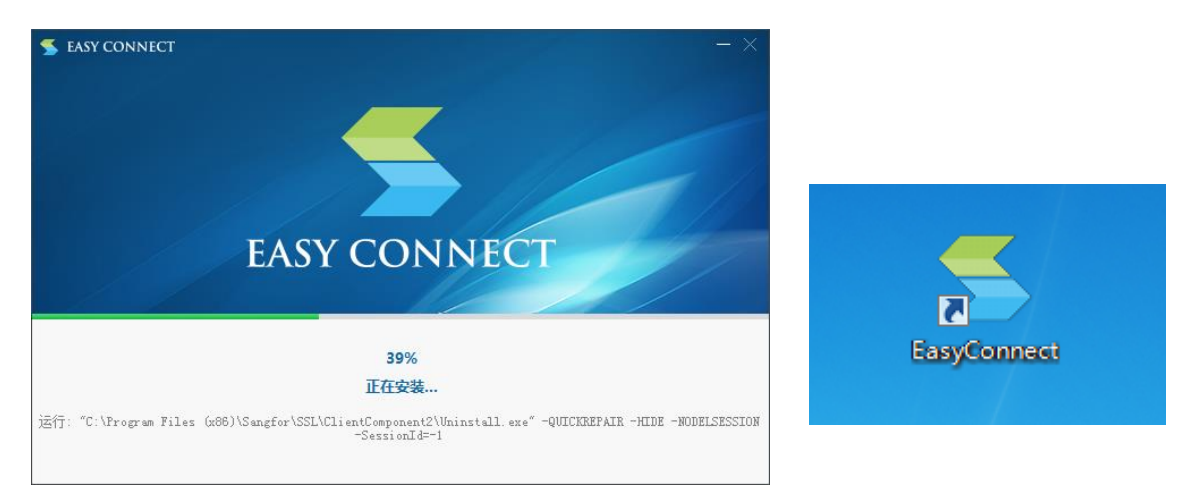

三、安装过程及安装好之后的图标如下:

四、双击"EasyConnect"软件,在"服务器地址"栏输入如下链接 https://111.52.253.11:10000/,(注意是英文输入下的:)点击连 接按钮,在账号选项卡内输入用户名、密码和校验码后点击登录按钮, 首次登录要求修改密码,密码修改成功后即登录成功。

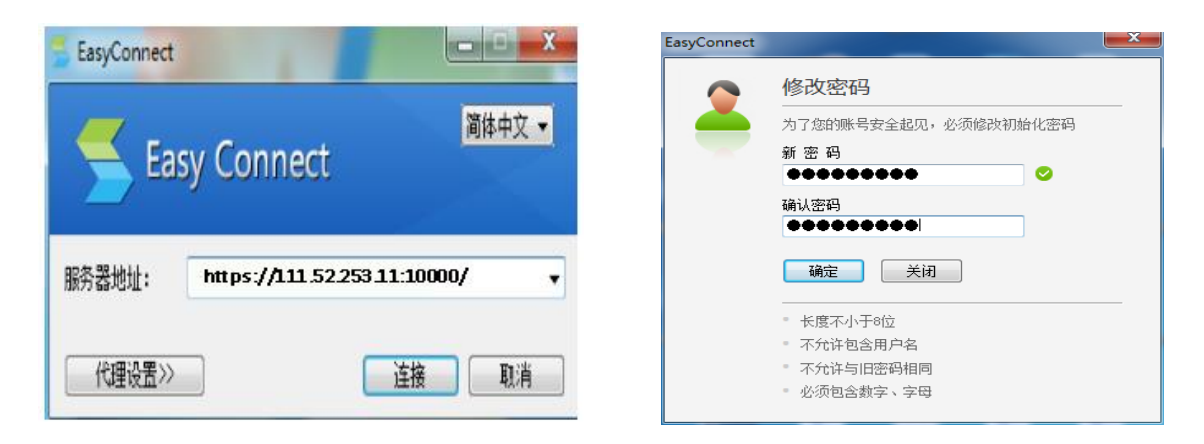

五、登录成功之后浏览器会自动跳转至 VPN 资源组,您可以访问资 源组内的所有应用系统。

|                                                                                                    | = 12 - 13 ×<br>チ☆・ S 細文注理素 Q ● 1 ○ × |
|----------------------------------------------------------------------------------------------------|--------------------------------------|
| ★收藏 · 机质量能力 运维 HCNA 等级银炉 Java NESSUS network 安全 电气 不正常人摄 资源 加化品回路 双进干台 偏同体系方 电子档数量 虚拟化 煤炭行业 秘递实施方 集动提交作 Redhatin |                                      |
| SANGFOR                                                                                                    | 欢迎怎。如果如此001 说量  注册                   |
| 文法(ED)法 新聞など表のA 新聞など表のA                                                                                          |                                      |
|                                                                                                    |                                      |

六、注销登录时只需在浏览器右上角点击"注销"按钮或者直接退出 软件即可。

连接状态
医由迷自

|                        |           | 到外历史情念          |
|------------------------|-----------|-----------------|
|                        |           | 令人设置            |
|                        |           | 📆 系统设置          |
| 欢迎您,20001501   设置   注销 |           | 📰 显示资源          |
|                        | 40 SA     | 退出              |
|                        | 1 D D     |                 |
|                        | B         |                 |
|                        | 自定义       |                 |
|                        |           | ⊕ 100%          |
|                        | 🧉 🕐 🛱 🔤 🦉 | 😔 🏴 .ul 🌒 12:50 |

注意:校内目前所有认证方式为单系统单一认证,因此智慧忻师系统、 上网认证系统、VPN 系统只是采用统一的用户名,而密码修改之后 便无法同步,因此请各位同事牢记各自的密码,出于对内网网络安全 的考虑请勿将以上三个系统的密码设置为同一密码,同时注意密码复 杂度。